Senha:

Nosso site, www.cbsd.org , pode ser traduzido para o seu idioma natal.

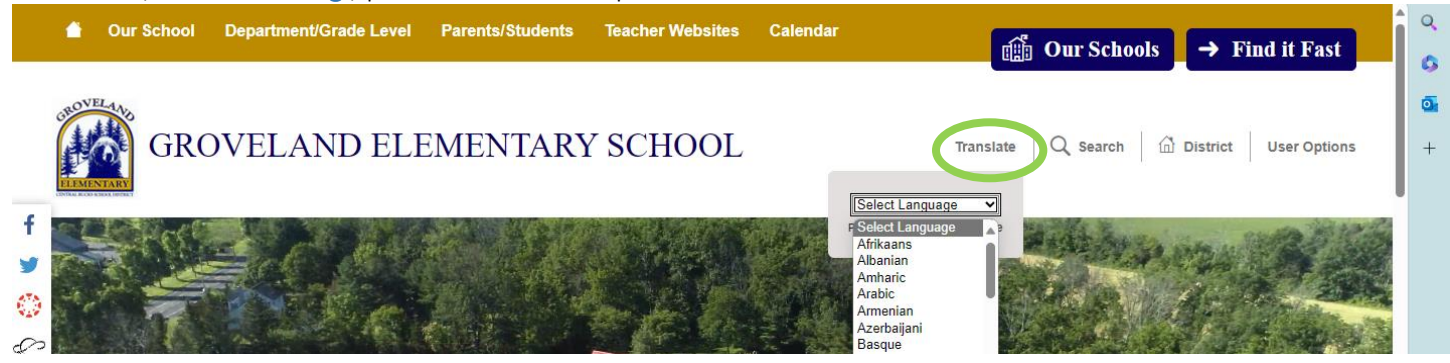

Nosso site está traduzido para espanhol, russo e ucraniano. Para aqueles que falam outros idiomas, considere baixar um aplicativo de tradução, como o Google Translate ou o aplicativo iPhone Translation (foto abaixo). Para usar o aplicativo, segure seu dispositivo contra a tela, a tradução aparecerá.

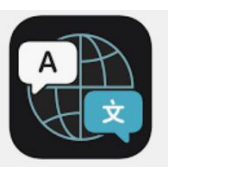

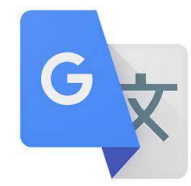

## Como fazer login no seu Portal dos Pais

- 1. Para fazer login, acesse www.cbsd.org > role para baixo até o meio da página inicial > selecione o ícone A+.
- 2. Selecione o pai do campus
- 3. Digite nome de usuário e senha

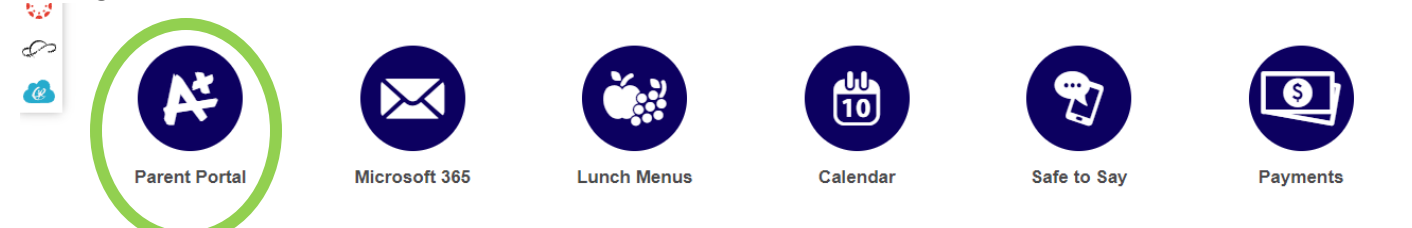

| С  | Central Bucks  |
|----|----------------|
| Lo | og in to       |
|    | Campus Student |
| -  | or             |
|    | Campus Parent  |
|    |                |

Lá é também um **aplicativo para pais do campus** . Depoisbaixando o aplicativo, pesquise a escola Distrito Nome : **Central Bucks** 

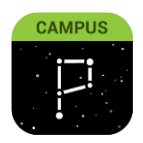

## Cartões de relatórios

Faça login em seu Portal dos Pais. Na página inicial, selecione " Documentos "

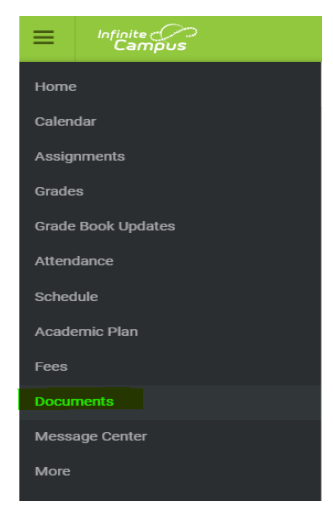

Payments

## Gerenciando a frequência dos alunos

- 1. Para fazer login, acesse www.cbsd.org > role para baixo até o meio da página inicial > selecione o ícone A+.
- 2. Selecione o pai do campus

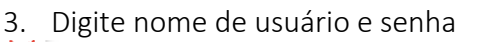

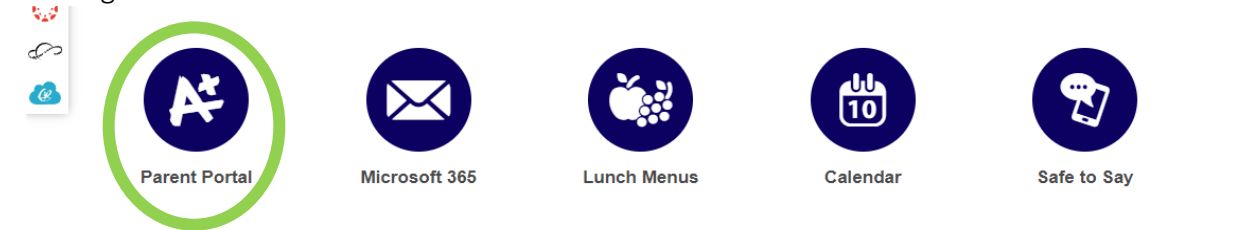

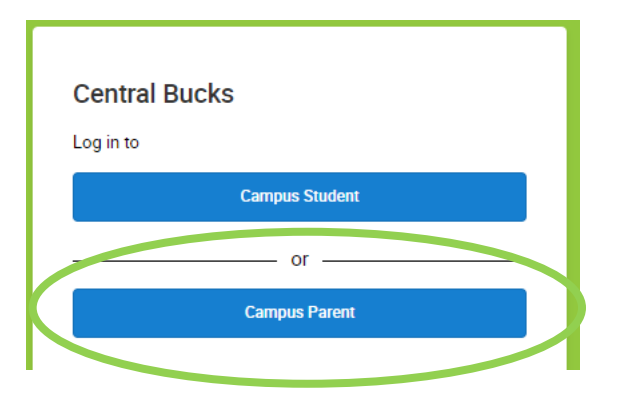

Lá é também um **aplicativo para pais do campus** . Depoisbaixando o aplicativo, pesquise a escola Distrito Nome : **Central Bucks** 

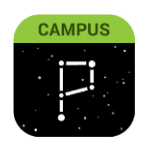

- No menu, selecione Mais
- Selecione Solicitações de Ausência
- Selecione o (s) aluno(s) para a solicitação de ausência. Você pode selecionar 1 ou todos os seus alunos
- Selecione desculpa
- Selecione o tipo de ausência: Ausência de dia inteiro, chegar atrasado, sair mais cedo
- Selecione o primeiro dia e o último dia em que o(s) aluno(s) estará(ão) ausente(s)
- Adicionar comentário (OBRIGATÓRIO)
- Enviar

Para obter assistência na configuração de uma conta no Portal dos Pais ou na navegação no aplicativo ou site, entre em contato: 267-893-2100 / <u>parentportal@cbsd.org</u>